Инструкция по подбору журналов для публикации статей,

входящих в библиографические и реферативные базы данных Scopus и Web of Science.

## Поиск журналов, индексируемых в Scopus

### Шаг №1. Поиск статей, индексируемых в Scopus по интересующей тематике

Заходим на сайт Scopus: <u>http://www.scopus.com/</u>

| Scopus                                                                                                    |                                              |                                                                                      |                                                  |                                                                                                    | Scopus                                          | SciVal | Register | Login - | Help• |
|----------------------------------------------------------------------------------------------------|----------------------------------------------|--------------------------------------------------------------------------------------|--------------------------------------------------|----------------------------------------------------------------------------------------------------|-------------------------------------------------|--------|----------|---------|-------|
| Search                                                                                                    | Alerts                                       | Lists                                                                                |                                                  |                                                                                                    |                                                 |        | My S     | copus   |       |
| Join the webinar of                                                                                       | n March 24th – Sear                          | ch tips to make you                                                                  | r research more effectiv                         | /e – Register now                                                                                                    |                                                 |        |          |         |       |
| Document search         Search for       Eg., *         Add search field         Limit to:                | Author search Affilia                        | ation search <sup> </sup> Advance<br>Bi<br>All Fields                                | d search<br>rowse Sources Compare Journals       | <ul> <li>Learn more about how the Improve Scopus</li> <li>Stay up-to-date on Follow @Scopus o</li> <li>Watch tutorials and how the marke Scop</li> </ul> | s<br>Scopus.<br>n Twitter<br>d learn<br>us work |        |          |         |       |
| <ul> <li>Date Range (inclusive</li> <li>Published All years</li> <li>Added to Scopus in todays</li> </ul> | to Present  to Present  to                   | Document Type                                                                        | <b>v</b>                                         | for you     Get citation alerts p     straight to your inbo     Get citated with Sc                                                                      | oushed                                          |        |          |         |       |
| Subject Areas<br>Subject Areas<br>Life Sciences (> 4,3)<br>Health Sciences (> 6)                          | 00 titles . )<br>5,800 titles . 100% Medline | <ul> <li>Ø Physical Sciences (&gt; 7</li> <li>Ø Social Sciences &amp; Hun</li> </ul> | 7,200 titles . )<br>nanities (> 5,300 titles . ) | Art our stattet with St                                                                                                    | opus AFIS                                       |        |          |         |       |

В открывшемся окне можно ввести ключевые слова или словосочетания <u>на английском</u> <u>языке</u>, по которым будет осуществляться поиск. Необходимо указывать ключевые слова, которые опишут основной предмет изучения Вашей статьи (например «Строительные материалы», «Бетон», «Отопление, вентиляция» и т.п.).

Далее выбирается по каким параметрам будет осуществляться поиск:

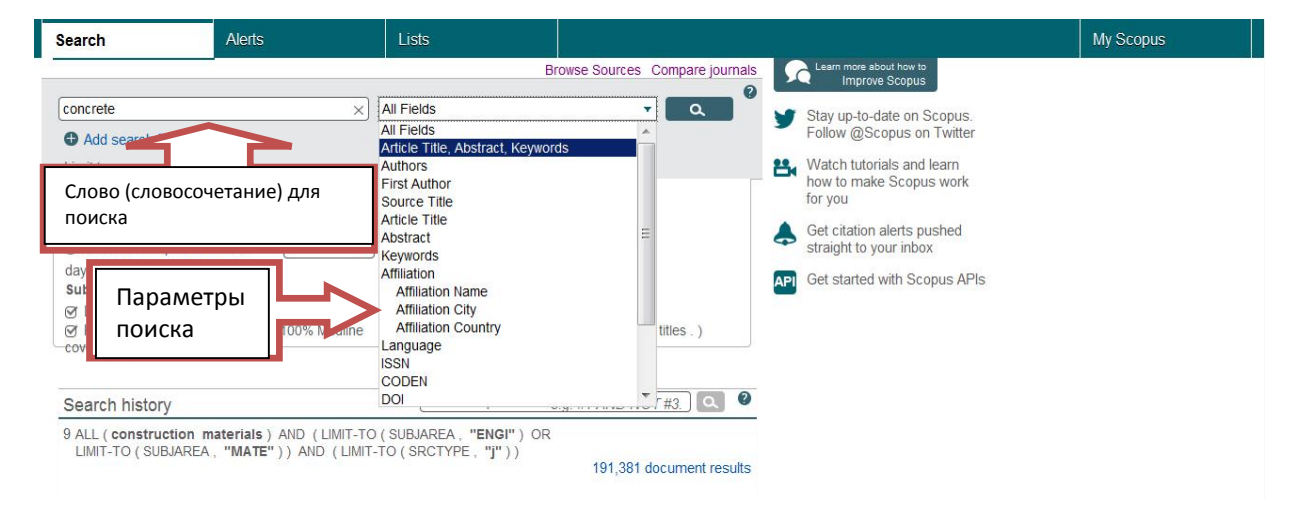

All fields – поиск будет осуществляться по всей базе данных по отдельным словам. <u>Article Title, Abstract, Keywords</u> – поиск в названиях статей, аннотациях и ключевых словах (рекомендуется использовать именно этот вид поиска. Далее в инструкции будут рассмотрены результаты по данному виду поиска)

рассмотрены результаты по данному виду по

Authors – поиск по авторам

First author – то же, но при этом соавторы не учитываются.

Sourse title – поиск по названию источника (книги, журнала, монографии и т.п.)

Article title – поиск по названиям статей

Abstract – поиск по аннотациям

Keywords - поиск по ключевым словам

Affilation – поиск по принадлежности (название ВУЗа, города, страны).

Language – поиск по языкам статей.

После выбора всех необходимых пунктов начинаете поиск (кнопка в виде лупы с правой стороны). В открывшемся окне Вы увидите список всех статей, журналов, книг и других печатных материалов, в названии, аннотациях и ключевых словах которых хотя бы раз упоминается искомое слово (или фраза):

| Scopus                                  |                      |                                                        |                               |                              |                                                    | Scopus SciVal Regi                       | ster Login <del>-</del> Help <del>-</del> |
|-----------------------------------------|----------------------|--------------------------------------------------------|-------------------------------|------------------------------|----------------------------------------------------|------------------------------------------|-------------------------------------------|
| Search                                  | Ale                  | erts                                                   | Lists                         |                              |                                                    | Ν                                        | ly Scopus                                 |
| TITLE-ABS-KEY (                         | concrete )           | of Edit   💾 Save                                       | Set alert   Set feed          |                              |                                                    |                                          |                                           |
| 278,076 docur                           | ment results         | View secondary docum                                   | nents   View 147070 patent    | results   📶 Analyze search   | results                                            | Sort on: Date (                          | Cited by Relevance                        |
| Search within resu                      | ilts 🛛 🚺             | 🖸 👻 🗈 Export                                           | Download   📶 View cita        | ation overview   9 View Cite | ed by   🕇 Add to List   More.                      | 7                                        | Show all abstracts                        |
| Refine                                  | xclude               | <ul><li>On sequences</li><li>on the integers</li></ul> | of large homoclinic solutions | s for a difference equations | Stegliński, R.                                     | 2016 Advances in Difference<br>Equations | 0                                         |
| Year                                    |                      |                                                        |                               |                              |                                                    | Open Access                              |                                           |
| 0 2016                                  | (2.396)              | View at Publisher                                      |                               |                              |                                                    |                                          |                                           |
| <ul><li>○ 2015</li><li>○ 2014</li></ul> | (15,853)<br>(19,124) | An overview of p<br>2                                  | platforms for cloud based de  | evelopment                   | Fylaktopoulos, G., Gournas,<br>G., Skolarikis, M., | 2016 SpringerPlus                        | 0                                         |
| <ul><li>□ 2013</li><li>□ 2012</li></ul> | (18,940)<br>(18,421) |                                                        |                               |                              | Sotiropoulos, A.,<br>Maglogiannis, I.              | Open Access                              |                                           |
|                                         |                      | View at Publisher                                      |                               |                              |                                                    |                                          |                                           |
| Author Name                             |                      | O Mechanical beh                                       | aviour of asphalt concrete co | ontaining C&D recycled       | Bocci, E., Cerni, G.,                              | 2016 RILEM Bookseries                    | 1                                         |
| O Anon,<br>O Rezent 7 P                 | (2,563)              | 3 materials                                            |                               |                              | Colagrande, S.                                     |                                          |                                           |

<u>Примечание:</u> обратите внимание, что надпись «Open Access» справа от названия статьи означает, что у статьи открытый доступ, и Вы может посмотреть её полнотекстовый вариант на данном сайте.

С левой стороны указаны параметры, по которым можно сократить результаты поиска. Для этого необходимо найти вкладку «Source Type» и выбрать графу «Journals» (ставите напротив неё галочку). Далее нажимаете «Limit to» (что в данном случае подразумевает выбор поискового запроса по данному параметру – т.е. «Журналы»). При необходимости можно выбрать и другие параметры для сокращения результатов.

| Search                                                                             | 1                                             | Alerts                                                                                                    | Lists                                                                                        |                                                       |                                                                         |                       | My Scopus |
|------------------------------------------------------------------------------------|-----------------------------------------------|----------------------------------------------------------------------------------------------------|----------------------------------------------------------------------------------------------|-------------------------------------------------------|-------------------------------------------------------------------------|-----------------------|-----------|
| Review                                                                             |                                               | View at Publishe                                                                                            | r                                                                                            |                                                       |                                                                         |                       |           |
| Source Title<br>Keyword                                                            |                                               | <ul> <li>Effect of warm</li> <li>strength and hig<br/>containing elect</li> <li>View at Publishe</li> </ul> | mix chemical additives on the<br>gh-service temperature perfo<br>tric arc furnace steel slag | e binder-aggregate bond<br>rmance of asphalt mixes    | Pasetto, M., Giacomello, G.,<br>Pasquini, E., Canestrari, F.            | 2016 RILEM Bookseries | 0         |
| Country/Terri                                                                      | itory                                         | <ul> <li>A mineralogical</li> <li>10 water in hot mix</li> </ul>                                            | approach of the interactions<br>asphalt (HMA)                                                | between bitumen, clay and                             | Chen, CW., Gaudefroy, V.,<br>Duc, M., (), Hammoum, F.,<br>Magnan, J. P. | 2016 RILEM Bookseries | 0         |
| Journals     Conference     Proceedings     Book Series     Trade     Publications | (176,625)<br>(56,632)<br>(19,344)<br>(18,925) | v at Publishe Development o 11 stone mastic as View at Publishe                                             | r<br>f new embedded expansion j<br>sphalt<br>r                                               | joint using high flexibility                          | Okamoto, N., Kinoshita, T.,<br>Futagi, T.                               | 2016 RILEM Bookseries | 0         |
| Books     Reports     Undefined                                                    | (6,058)<br>(483)<br>(9)                       | <ul> <li>The use of four</li> <li>mitigating interla</li> </ul>                                             | -point bending notched beam<br>ayers                                                         | n fatigue tests to rank crack-                        | Wargo, A.D., Safavizadeh, S.,<br>Kim, R.Y.                              | 2016 RILEM Bookseries | 0         |
| Language                                                                           |                                               | View at Publishe                                                                                            | r <sup>e</sup>                                                                               |                                                       |                                                                         |                       |           |
| Limit to E                                                                         | Exclude<br>Export refi                        | C Laying of warm<br>13 measure modif<br>compactor                                                           | mix asphalt: Study of the fea<br>ying the parameters of the st                               | asibility of the workability<br>andard Gyratory shear | Fabre des Essarts, A., Dony,<br>A., Faucon-Dumont, S.                   | 2016 RILEM Bookseries | 0         |

На данном этапе сформирован список статей, в которых встречается ключевое слово (словосочетание), описывающее предмет изучения (или тематику) Вашей статьи, опубликованные в журналах, входящих в систему Scopus.

#### Шаг №2. Поиск журналов по Вашей тематике и информации о них.

Для того чтобы просмотреть список наиболее популярных журналов, в которых опубликованы найденные статьи, необходимо выбрать с левой стороны окна (в параметрах поиска) вкладку «Source Title» (наименование источника):

| Search                                                                         | Alert   | S                                                      | Lists                                           |                           |                                                           | My Sco                                                | opus |
|--------------------------------------------------------------------------------|---------|--------------------------------------------------------|-------------------------------------------------|---------------------------|-----------------------------------------------------------|-------------------------------------------------------|------|
| Source Title                                                                   | ^       | <ul> <li>Impact of dynam</li> <li>pavements</li> </ul> | nic loading on backcalculated sti               | iffness of rigid airfield | Cunliffe, C., Mehta, Y.A.,<br>Cleary D. Ali, A. Redles T. | 2016 International Journal of<br>Pavement Engineering | 0    |
| O Construction<br>and Building<br>Materials                                    | (4,191) | View at Publist                                        | Во вкладке «Source                              | 2                         | oloury, D., , u, r.c., r.cuico, r.                        | , aroman Engineering                                  |      |
| Cement and<br>Concrete<br>Research                                             | (3,805) | <ul> <li>Improving the<br/>9 eat straw;</li> </ul>     | Title» отображены<br>журналы в системе          | short-thin                | Yin, J., Wang, S.                                         | 2016 International Journal of<br>Pavement Engineering | 0    |
| O ACI Structural<br>Journal                                                    | (2,499) |                                                        | Scopus no                                       |                           |                                                           |                                                       |      |
| <ul> <li>Engineering<br/>Structures</li> </ul>                                 | (2,199) |                                                        | запрашиваемой                                   |                           | Offei, E., Ksaibati, K., Young,                           | 2016 International Journal of                         | 0    |
| <ul> <li>ACI Materials<br/>Journal</li> </ul>                                  | (1,805) |                                                        | тематике и                                      |                           | K.K., Apronu, D.                                          | r avement Engineering                                 |      |
| <ul> <li>Magazine of<br/>Concrete</li> </ul>                                   | (1,716) | A coupled co                                           | количество статей,                              | ased on                   | Robiński I Teichman I                                     | 2016 Finite Elements in Analysis a                    | nd 0 |
| O Materials and<br>Structures<br>Materiaux Et                                  | (1,685) | 11 continuum the<br>Method<br>View at Publish          | данных журналах                                 | hite Element              | bonnan, e., rejennan, e.                                  | Design                                                |      |
| Constructions<br>Jianzhu Jiegou<br>Xuebao Journal<br>of Building<br>Structures | (1,600) | O Experimental inv<br>12 under contact ex              | restigation of ultra-high performa<br>xplosions | ance concrete slabs       | Li, J., Wu, C., Hao, H., Wang,<br>Z., Su, Y.              | 2016 International Journal of Impac<br>Engineering    | t O  |
| Concrete                                                                       | (1,479) | View at Publisher                                      |                                                 |                           |                                                           |                                                       | -    |

Для просмотра полного списка необходимо нажать «View More» чуть ниже (сама надпись «View More» появиляется только при наведении курсора на поле со списком журналов):

| Search                                                                          | Alerts     |                                                                 | Lists                                                             |                                              | My Scopus                                           |   |
|---------------------------------------------------------------------------------|------------|-----------------------------------------------------------------|-------------------------------------------------------------------|----------------------------------------------|-----------------------------------------------------|---|
| Concrete<br>Research                                                            | x - 7      | 9 wheat straw pie                                               | ces                                                               | rin, s., wang, s.                            | Pavement Engineering                                | 0 |
| O ACI Structural<br>Journal                                                     | (2,499) >  | View at Publisher                                               | t.                                                                |                                              |                                                     |   |
| <ul> <li>Engineering<br/>Structures</li> </ul>                                  | (2,199) >  | O Evaluating base                                               | widening methods                                                  | Offei, E., Ksaibati, K., Young,              | 2016 International Journal of                       | 0 |
| ACI Materials<br>Journal                                                        | (1,805) >  | 10                                                              |                                                                   | R.K., Apronu, D.                             | Pavement Engineering                                |   |
| Magazine of                                                                     | (1,716) >  | View at Publisher                                               | r.                                                                |                                              |                                                     |   |
| Research                                                                        |            | O A coupled cons                                                | titutive model for fracture in plain concrete based on            | Bobiński, J., Tejchman, J.                   | 2016 Finite Elements in Analysis and                | 0 |
| O Materials and<br>Structures                                                   | (1,685) >  | 11 continuum theo<br>Method                                     | ry with non-local softening and eXtended Finite Element           |                                              | Design                                              |   |
| Materiaux Et                                                                    |            | View at Publisher                                               | tu                                                                |                                              |                                                     |   |
| <ul> <li>Jianzhu Jiegou</li> <li>Xuebao Journal</li> <li>of Building</li> </ul> | (1,600) >  | <ul> <li>Experimental in</li> <li>12 under contact e</li> </ul> | vestigation of ultra-high performance concrete slabs<br>xplosions | Li, J., Wu, C., Hao, H., Wang,<br>Z., Su, Y. | 2016 International Journal of Impact<br>Engineering | 0 |
| Cement and                                                                      | (1.479) >  | View at Publisher                                               | t.                                                                |                                              |                                                     |   |
| Concrete                                                                        |            | O Effects of gas c                                              | oncentration and venting pressure on overpressure                 | Bao, Q., Fang, Q., Zhang, Y.,                | 2016 Fuel                                           | 0 |
| <ul> <li>Beton Und<br/>Stahlbetonbau</li> </ul>                                 | (1,453) >  | 13 transients durin                                             | g vented explosion of methane-air mixtures                        | (), Yang, S., Li, Z.                         |                                                     |   |
| View more                                                                       | <b>_</b> r | View at Publisher                                               |                                                                   |                                              |                                                     |   |
| Keyword                                                                         |            | O Power moment                                                  | s of Kloosterman sums                                             | Gong, K., Veys, W., Wan, D.                  | 2016 Journal of Number Theory                       | 0 |

| Search                                                   |         | Alerts                                         | Lists   |                                                                    |                |                                                           |       |                      | My Scopus       |   |
|----------------------------------------------------------|---------|------------------------------------------------|---------|--------------------------------------------------------------------|----------------|-----------------------------------------------------------|-------|----------------------|-----------------|---|
| Construction<br>and Building<br>Materials                | (4,191) | Gongcheng<br>Lixue<br>Engineering              | (1,377) | O Journal of<br>Constructional<br>Steel Research                   | (872)          | O Yantu Lixue<br>Rock and Soil<br>Mechanics               | (630) |                      | ion Enginooning |   |
| <ul> <li>Cement and<br/>Concrete<br/>Research</li> </ul> | (3,805) | Mechanics<br>O Journal of<br>Materials in      | (1,350) | <ul> <li>Journal of<br/>Composites for<br/>Construction</li> </ul> | (863)          | <ul> <li>Journal of<br/>Bridge<br/>Engineering</li> </ul> | (622) | 2016 Inter<br>Pav    | Искомый         |   |
| O ACI Structural<br>Journal                              | (2,499) | Civil<br>Engineering                           |         | <ul> <li>Jianzhu Cailiao</li> <li>Xuebao Journal</li> </ul>        | (853)          | O Beton I<br>Zhelezobeton                                 | (600) |                      | список          |   |
| <ul> <li>Engineering<br/>Structures</li> </ul>           | (2,199) | <ul> <li>Journal of<br/>Structural</li> </ul>  | (1,310) | of Building<br>Materials                                           |                | O Journal of<br>Structural and                            | (593) | L, Young, 2016 Inter |                 |   |
| <ul> <li>ACI Materials<br/>Journal</li> </ul>            | (1,805) | Engineering<br>United States                   |         | O PCI Journal<br>O Nuclear                                         | (848)<br>(815) | Construction<br>Engineering                               |       | 1 av                 | журналов по     |   |
| <ul> <li>Magazine of<br/>Concrete</li> </ul>             | (1,716) | O Betonwerk Und<br>Fertigteil                  | (1,114) | Engineering<br>and Design                                          |                | <ul> <li>Materials and<br/>Structures</li> </ul>          | (511) |                      | вашеи           | - |
| Research<br>Materials and                                | (1,685) | Concrete                                       |         | <ul> <li>Computers and<br/>Structures</li> </ul>                   | (718)          | Composites<br>Part B                                      | (500) |                      | тематике.       |   |
| Structures<br>Materiaux Et                               |         | Plant and<br>Technology                        |         | O Wuhan Ligong<br>Daxue Xuebao                                     | (716)          | O Advances in                                             | (493) |                      | Автоматически   |   |
| Jianzhu Jiegou     Xuobao Journal                        | (1,600) | <ul> <li>Journal of<br/>Structural</li> </ul>  | (1,017) | Journal of<br>Wuhan                                                |                | Engineering                                               | (404) | H., Wang 2016 Inter  | сортирован по   |   |
| of Building<br>Structures                                |         | Engineering<br>O Harbin Gongye                 | (1,017) | Technology                                                         | (701)          | Engineering<br>and Structural                             | (491) | Lig                  | количеству      |   |
| Cement and<br>Concrete<br>Composites                     | (1,479) | Daxue Xuebao<br>Journal of<br>Harbin Institute |         | Gongcheng<br>Xuebao<br>Chinese                                     | (101)          | Dynamics<br>O Shenyang<br>Jianzhu Daxue                   | (489) | hang, Y., 2016 Fue   | публикаций      | - |
| O Beton Und                                              | (1,453) | of Technology                                  | (992)   | Journal of Rock<br>Mechanics and                                   |                | Xuebao Ziran                                              |       |                      |                 |   |

Из полученного списка можно выбрать журналы, наиболее подходящие по запрашиваемой тематике. Информацию о нем можно просмотреть также на сайте. Для этого необходимо поставить "галочку" напротив выбранного журнала и нажать «Limit To».

# В открывшемся окне появится список публикаций данного журнала:

| Search                                                                                              | A                        | Alerts                                                                                              | Lists              |                                                                                                  |                              |                                                              |                                                           |                     | My S                                                     | copus                                        |
|----------------------------------------------------------------------------------------------------|--------------------------|----------------------------------------------------------------------------------------------------|--------------------|--------------------------------------------------------------------------------------------------|------------------------------|--------------------------------------------------------------|-----------------------------------------------------------|---------------------|----------------------------------------------------------|----------------------------------------------|
| Source Title                                                                                        |                          | () Impact of due                                                                                    | aomie loodi        | na on hackealculator                                                                             | Letiffnace of                | rigid airfield                                               | Cupliffo C Mobta                                          | Y.A.,<br>edles, T.  | 2016 International Journal of<br>Pavement Engineering    | 0                                            |
| ☑ Construction<br>and Building<br>Materials                                                         | -                        | O Gongcheng<br>Lixue<br>Engineering                                                                 | (1,377) >          | <ul> <li>Journal of<br/>Constructional<br/>Steel Research</li> </ul>                             | (872) >                      | O Yantu Lixue<br>Rock and Soi<br>Mechanics                   | (630) ><br>I                                              |                     |                                                          |                                              |
| Cement and<br>Concrete<br>Research                                                                  | (3,805) >                | Mechanics<br>O Journal of<br>Materials in                                                           | (1,350) >          | <ul> <li>Journal of<br/>Composites for<br/>Construction</li> <li>Lianzhu Callian</li> </ul>      | (863) >                      | O Journal of<br>Bridge<br>Engineering                        | (622) >                                                   |                     | 2016 International Journal of<br>Pavement Engineering    | 0                                            |
| Journal                                                                                             | (2,499) >                | Engineering                                                                                         | (1 310) \          | Xuebao Journal                                                                                   | (000) /                      | Zhelezobeton                                                 | (500) >                                                   | -                   |                                                          |                                              |
| Structures<br>ACI Materials                                                                         | (2,199)>                 | Structural<br>Engineering                                                                           | (1,510) 2          | Materials<br>O PCI Journal                                                                       | (848) >                      | Structural and<br>Construction                               | (593) >                                                   | I., Young,          | 2016 International Journal of<br>Pavement Engineering    | 0                                            |
| D Magazine of                                                                                       | (1,7 <mark>1</mark> 6) > | <ul> <li>Betonwerk Und<br/>Fertigteil</li> </ul>                                                    | (1,114) >          | Engineering<br>and Design                                                                        | (615) >                      | Materials and     Structures                                 | (511) >                                                   |                     |                                                          |                                              |
| Research<br>Materials and                                                                           | (1,6 <mark>8</mark> 5) > | Technik<br>Concrete<br>Precasting                                                                   |                    | Computers and<br>Structures                                                                      | (718) >                      | O Composites<br>Part B<br>Engineering                        | (500) >                                                   | ian, J.             | 2016 Finite Elements in Analysis<br>Design               | and 0                                        |
| Materiaux Et<br>Constructions                                                                       |                          | Plant and<br>Technology                                                                             | (1 017) >          | Daxue Xuebao<br>Journal of                                                                       | (110) /                      | O Advances in<br>Structural                                  | (493) >                                                   |                     | 00401                                                    |                                              |
| <ul> <li>Jianzhu Jiegou</li> <li>Xuebao Journal</li> <li>of Building</li> <li>Structures</li> </ul> | (1,600) >                | Structural<br>Engineering<br>O Harbin Gongye                                                        | (1,017) >          | Wuhan<br>University of<br>Technology<br>O Yanshilixue Yu                                         | (701) >                      | Engineering<br>C Earthquake<br>Engineering<br>and Structura  | (491) >                                                   | H., Wang            | 2016 International Journal of Impa<br>Engineering        | act 0                                        |
| Cement and<br>Concrete<br>Composites                                                                | (1,479) >                | Daxue Xuebao<br>Journal of<br>Harbin Institute                                                      |                    | Gongcheng<br>Xuebao<br>Chinese                                                                   |                              | Dynamics<br>O Shenyang<br>Jianzhu Daxu                       | (489) >                                                   | hang, Y.,           | 2016 Fuel                                                | 0                                            |
| Search                                                                                              |                          | Alerts                                                                                              | Lists              |                                                                                                  |                              |                                                              |                                                           |                     | My Sc                                                    | nnus                                         |
| Stahlbetonbau                                                                                       | (.,,                     | O Tumu<br>Gonachena                                                                                 | (992) >            | Mechanics and                                                                                    |                              | Kexue Ban                                                    |                                                           |                     |                                                          | an ar an an an an an an an an an an an an an |
|                                                                                                    |                          | Xuebao China<br>Civil<br>Engineering<br>Journal<br>O Canadian                                       | (958) >            | <ul> <li>Journal of<br/>Engineering<br/>Mechanics</li> <li>Structural<br/>Engineering</li> </ul> | (679) ><br>(650) >           | Jianzhu<br>University<br>Natural Science                     | ce<br>(486) >                                             | Wan, D.             | 2016 Journal of Number Theory                            | 0                                            |
|                                                                                                    |                          | Journal of Civil<br>Engineering<br>O Hydrotechnical<br>Construction<br>O Transportation<br>Research | (936) ><br>(872) > | and Mechanics                                                                                    |                              | Earthquake<br>Engineering<br>and<br>Engineering<br>Vibration |                                                           | ang, Y.,<br>, G.    | 2016 Journal of Constructional St<br>Research            | eel 0                                        |
| /iew more   View fe                                                                                 | wer                      | Record                                                                                              | Exclude            | Analyze search resul                                                                             | ts                           | Sort                                                         | on: # of results 🔻                                        | g, X.,              | 2016 International Journal of<br>Adhesion and Adhesives  | 0                                            |
|                                                                                                    | - 50                     | View at Publis                                                                                      | her                |                                                                                                  |                              |                                                              |                                                           | _                   |                                                          |                                              |
|                                                                                                    |                          | <ul> <li>Absolute con</li> <li>17 convolutions</li> </ul>                                           | tinuity of se      | If-similar measures,                                                                             | the <mark>i</mark> r project | ons and                                                      | Shmerkin, P., Solor                                       | myak, B.            | 2016 Transactions of the America<br>Mathematical Society | an O                                         |
|                                                                                                    |                          | View at Publis                                                                                      | her                |                                                                                                  |                              |                                                              |                                                           |                     |                                                          |                                              |
|                                                                                                    |                          | <ul> <li>Quantitative</li> <li>18</li> </ul>                                                        | orness for I       | attice OWA operator                                                                              | S                            |                                                              | Paternain, D., Och<br>Lizasoain, I., Bustir<br>Mesiar, R. | oa, G.,<br>ice, H., | 2016 Information Fusion                                  | 0                                            |
|                                                                                                    |                          | View at Publis                                                                                      | her                |                                                                                                  |                              |                                                              |                                                           |                     |                                                          |                                              |

Для просмотра информации о журнале (индексирование в Scopus, предметная область журнала, издательство, наукометрические показатели журнала и т.д.) необходимо нажать на название журнала.

Scopus

Scopus SciVal | Register Login - Help-

| Search                                                                     | Alerts                                                                                                   | Lists                                                                                 |                                                           |                                                                                                    | My                                                                          | Scopus          |
|----------------------------------------------------------------------------|----------------------------------------------------------------------------------------------------|---------------------------------------------------------------------------------------|-----------------------------------------------------------|----------------------------------------------------------------------------------------------------|-----------------------------------------------------------------------------|-----------------|
| ITLE-ABS-KEY ( con                                                         | crete) AND (LIMIT-TO (SRC                                                                                | TYPE , "j" )) AND (LIMIT-TO (EXA                                                      | CTSRCTITLE , "CO                                          | onstruction and Building N                                                                                                    | laterials" )) 💣 Edit   💾 Sav                                                | e   🎙 Set alert |
| 1.191 document re                                                          | SUITS View secondary docume                                                                              | nts     Analyze search results                                                        |                                                           |                                                                                                    | Sort on: Date Cite                                                          | d by Relevance  |
| Search within results                                                      |                                                                                                    | I E Download I I View citation over                                                   | view   🦻 View Cite                                        | d by   🕇 Add to List   More                                                                                                    | *                                                                           | Show all abstra |
| Refine<br>Limit.to Exclud                                                  | O A new compose<br>1                                                                                     | site connector for timber-concrete com                                                | posite structures                                         | Auclair, S.C., Sorelli, L.,<br>Salenikovich, A.                                                                                                    | 2016 <u>Construction and Building</u><br><u>Materials</u><br>112, pp. 84-92 | Cited<br>by     |
| Year                                                                       | View at Publish                                                                                          | er   🗣 Show abstract   Related docur                                                  | nents                                                     |                                                                                                    |                                                                             |                 |
| <ul> <li>☐ 2016</li> <li>☐ 2015</li> <li>☐ 2014</li> <li>☐ 2013</li> </ul> | (260) C Experimental<br>(666) 2 behaviour<br>(600)<br>(621)                                              | study on the steel-fibre contribution to c                                            | oncrete shear                                             | Navarro-Gregori, J.,<br>Mezquida-Alcaraz, E.J.,<br>Serna-Ros, P., Echegaray-<br>Oviedo, J.                                                                          | 2016 Construction and Building<br>Materials                                 | 0               |
| J 2012<br>Author Name                                                      | (518) View at Publish<br>O Iron-based sh<br>3 strengthening                                              | er<br>ape memory alloys for prestressed nea<br>of reinforced concrete beams           | r-surface mounted                                         | Shahverdi, M., Czaderski, C.,<br>Motavalli, M.                                                                                                    | 2016 Construction and Building<br>Materials                                 | 0               |
| Search                                                                     | Alerts                                                                                                   | Lists                                                                                 |                                                           |                                                                                                    | Му                                                                          | Scopus          |
| ournal Homepage                                                            |                                                                                                    |                                                                                       |                                                           |                                                                                                    |                                                                             |                 |
| Constructio                                                                | n and Building M                                                                                         | laterials                                                                             | Follow this                                               | s source Receive emails when<br>documents are availa                                                                                                    | able                                                                        |                 |
| Subject Area                                                               | a: Engineering: Building an                                                                              | d Construction                                                                        | SJR, IPF                                                  | P, and SNIP                                                                                                    |                                                                             |                 |
| Publishe<br>ISSN<br>Scopus Coverag<br>Years                                | r: Elsevier Limited<br>i: 0950-0618<br>e from 1987 to 2015<br>:                                          | u ucun ar Engineering                                                                 | SJR = S<br>weighted<br>Subject<br>journal h<br>a citation | Clmago Journal Rank is<br>d by the prestige of a journal.<br>field, quality and reputation of ti<br>nave a direct effect on the value<br>n. SJR also normalizes for | ne<br>of                                                                    |                 |
| Journal Metrics                                                            |                                                                                                    |                                                                                       | difference<br>subject f                                   | es in citation behavior betweer<br>fields.                                                                                                    | 1                                                                           |                 |
| Scopus Journal Metri<br>metrics below allow<br>classification. To lea      | ics offer the value of context wi<br>for direct comparison of journal<br>rn more, visit: www.journalmetr | th their citation measuring tools. The<br>s, independent of their subject<br>ics.com. | IPP = Im<br>measure<br>publishe                           | pact per Publication (IPP)<br>es the ratio of citations per artic<br>d in the journal.                                                                              | le                                                                          |                 |
| Su<br>I<br>SNIP (So                                                        | JR (SCImago Journal Rank) (20<br>PP (Impact per Publication) (20<br>purce Normalized Impact per P<br>(20 | 114): 1.486<br>114): 2.761<br>aper) 2.499<br>114):                                    | SNIP = 5<br>Paper m<br>impact b<br>the total<br>field.    | Source Normalized Impact per<br>easures contextual citation<br>by weighting citations based on<br>number of citations in a subject                                  | t                                                                           |                 |

**Внимание!** Чтобы понять, индексируется ли в настоящее время журнал, ниже в этом же окне посмотрите статистику индексации статей в системе Scopus:

| Search                                        | Alerts                                                                                                    | Lists                                     |                                                                                                    | My Scopus |
|-----------------------------------------------|----------------------------------------------------------------------------------------------------|-------------------------------------------|----------------------------------------------------------------------------------------------------|-----------|
| metrics below allow<br>classification. To lea | for direct comparison of journals<br>m more, visit: www.journalmetri                                                                                 | s, independent of their subjec<br>cs.com. | t measures the ratio of citations per article<br>published in the journal.                                                                                                    |           |
| S<br>SNIP (S                                  | SJR (SCImago Journal Rank) (2014): 1.486<br>IPP (Impact per Publication) (2014): 2.761<br>SNIP (Source Normalized Impact per Paper) 2.499<br>(2014): |                                           | SNIP = Source Normalized Impact per<br>Paper measures contextual citation<br>impact by weighting citations based on<br>the total number of citations in a subject<br>field.            |           |
| Compare with oth                              | ner journals                                                                                                    |                                           | Open Access Journals                                                                                                    |           |
| Documents availa                              | ble from ?                                                                                                    |                                           | Journals covered by Scopus are indicated as<br>Open Access if the journal is listed in the<br>Directory of Open Access Journals (DOA) and/<br>or the Directory of Open Access Schelder |           |
| 2016                                          | 505 documents                                                                                                    |                                           | Resources ( ROAD).                                                                                                    |           |
| 2015                                          | 1292 documents                                                                                                    |                                           | For questions regarding Open Access Journals                                                                                                    |           |
| 2014                                          | 1206 documents                                                                                                    |                                           | prease see the content into page.                                                                                                    |           |
| 2013                                          | 1100 documents                                                                                                    |                                           | For questions regarding the Open Access Journal<br>search options please see the Scopus OA help                                                                                        |           |
| 2012                                          | 958 documents                                                                                                    |                                           | file.                                                                                                    |           |
| 2011                                          | 534 documents                                                                                                    |                                           |                                                                                                    |           |

Если в текущем году публикации есть, это значит, что выбранный журнал на данный момент индексируется.

### Поиск журналов, индексируемых в WoS

Некоторые зарубежные журналы, индексируемые в Scopus, могут индексироваться и в WoS. Поэтому наиболее простой способ найти журнал для публикации в WoS – это открыть список журналов Scopus (как описано выше), скопировать ISSN (или название) журнала и проверить его наличие в поисковой системе Thomson Reuters здесь:

http://ip-science.thomsonreuters.com/mjl/

| INTELLECTU                                                      | AL PROPERTY & SCIE                                              | NCE                              |                 |
|-----------------------------------------------------------------|-----------------------------------------------------------------|----------------------------------|-----------------|
|                                                                 |                                                                 |                                  | Site Search 0   |
| HOME   CUSTOMER CARE   1                                        | TRAINING   CONTACT US                                           |                                  |                 |
| IP & Science - Master Journal List                              |                                                                 |                                  |                 |
| MASTER JOURNAL                                                  | LIST                                                            |                                  |                 |
| Submit a journal >                                              | - HELP RESEARCHERS CHAN                                         |                                  | NOTE.           |
|                                                                 | SEARCH OUR MASTER JOU                                           | IRNAL LIST                       |                 |
|                                                                 | 0950-0618                                                       | ritezada entres m                |                 |
|                                                                 | Search Type:                                                    |                                  |                 |
|                                                                 | ISSN                                                            |                                  |                 |
| IOURNAL SEARCH                                                  | Search Terms: 0950-0618                                         |                                  |                 |
| and proceedings                                                 | Total journals found: 1                                         |                                  |                 |
| Web of Science<br>Core Collection                               | THE FOLLOWING TITLE(S) MATCHED YOUR REQUI                       | ST:                              |                 |
|                                                                 | Journals 1-1 (of 1)                                             | F                                |                 |
|                                                                 |                                                                 |                                  |                 |
|                                                                 | CONSTRUCTION AND BUILDING MATERIA<br>Bimonthily ISSN: 0950-0618 | als                              |                 |
| SUBMITTING<br>A JOURNAL?                                        | ELSEVIER SCI LTD, THE BOULEVARD, LANGFOR<br>1GB<br>Coverage     | D LANE, KIDLINGTON, OXFORD, ENGL | AND, OXON, OX5  |
| Build bibliographies<br>in more than 5,000<br>different styles. | Journals 1-1 (of 1)<br>∢                                        | F                                | ORMAT FOR PRINT |
| with EndNote®                                                   | Search Terms: Sea                                               | rch type:                        |                 |
| endnote.com >                                                   | Titi                                                            | e vvord ·                        |                 |

Если совпадения были найдены, это значит, что журнал индексируется и в системе WoS.

<u>Примечание:</u> к сожалению, подробной информации о журналах в поисковой системе Thomson Reuters не предоставляется.

Также в поисковой системе Thomson Reuters поиск журналов можно осуществлять по ключевым словам. Для этого в Search our Master Journal List ввести ключевое слово, в параметрах поиска Search Type выбрать Title Word и нажать Search.

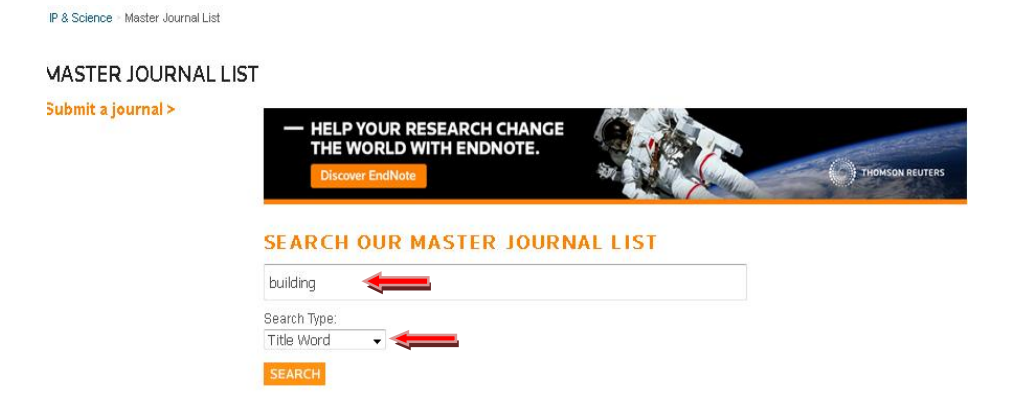

Появится список журналов, индексируемых в WoS, в названии которых встречается Ваше ключевое слово. Если таких журналов нет, появится надпись «*No matches found for the query*».

| IP & Science - Master Journal List - Jo                                                             | urnal Search                                                                                                    |                                                                        |                                             |                                                                                                    |                        |
|----------------------------------------------------------------------------------------------------|----------------------------------------------------------------------------------------------------|------------------------------------------------------------------------|---------------------------------------------|----------------------------------------------------------------------------------------------------|------------------------|
| JOURNAL SEARCH                                                                                      |                                                                                                    | INTELLECTUA                                                            | AL PROPERTY & SCIEN                         | ICE                                                                                                    | ТНОМ                   |
| MORE INFORMATION ABOUT<br>Journal, book<br>and proceedings                                          | Search Terms: BUILDING<br>Total journals found: 11                                                                                                    |                                                                        |                                             |                                                                                                    | Site Search            |
| Web of Science                                                                                      | THE FOLLOWING TITLE(S) MATCHED YOUR REQUEST:                                                                                                    | HOME   CUSTOMER CARE   TRA                                             |                                             |                                                                                                    |                        |
| Core Collection                                                                                     | Journals 1-10 (of 11)                                                                                                    | IP & Science - Master Journal List - J                                 | Journal Search                              |                                                                                                    |                        |
| SUBMITTING<br>A JOURNAL?                                                                            | BUILDING ACOUSTICS<br>Ouarterly ISBN: 1351-010X<br>SAGE PUBLICATIONS LTD, 1 OLIVERS YARD, 55 CITY ROAD, LONDON, ENGLAND, EC1Y 1SP<br>Coverage D                     | JOURNAL SEARCH                                                         | THOMSON REUTERS MASTER JO                   | DURNAL LIST - JOURNAL SEARCI                                                                                                    | н                      |
| Build bibliographies<br>in more than 5,000<br>different styles.<br>with <b>EndNote</b> <sup>®</sup> | BUILDING AND ENVIRONMENT<br>Monthy ISBN 0386-1323<br>PERGAMONELSEVER SCIENCE LTD, THE BOULEVARD, LANGFORD LANE, KIDLINGTON, OXFORD,<br>ENGLAND, OX5 169<br>Coverage | and proceedings<br>submissions to<br>Web of Science<br>Core Collection | ***** No matches found for the query. ***** | ENTER A TITLE WORD, FULL TITLE, OF                                                                                                   | t ISSN:                |
| endnote.com >                                                                                       | BUILDING RESEARCH AND INFORMATION<br>Binonthly IBSK 0861-3218<br>TXNLOR & FRANCIS LTD, 4 PARK SQUARE, MILTON PARK, ABINODON, ENGLAND, OXON, OX14 4RN<br>Coverage 📗  |                                                                        | SEARCH                                      | Title Word: Enter as CELL or CELL<br>Full Journal Title: Enter as JOURNA<br>TRANSPLANTATION or JOURNAL O<br>ISSN: Enter as 1234-5678 | ¥L OF CELL<br>IF CELL* |
|                                                                                                    | BUILDING SERVICES ENGINEERING RESEARCH & TECHNOLOGY                                                                                                    |                                                                        |                                             | 100111 21101 00 1204 0070                                                                                                    |                        |

По ISSN или названию журнала (Source Title), индексируемого в Web of Science, на сайте <u>http://www.scopus.com/</u> также можно проверить, индексируется ли этот журнал в Scopus. Если журнал индексируется в Scopus, появится страница со статьями в этом журнале.

| Search A                                        | erts                 | Lists                                        |                |                 |
|-------------------------------------------------|----------------------|----------------------------------------------|----------------|-----------------|
| pin the webinar on March 24t                    | n – Search tips t    | o make your research more e                  | ffective – Re  | gister now.     |
| Document search   Author sea                    | rch   Affiliation se | arch   Advanced search                       | Browse Sources | Compare journa  |
| CONSTRUCTION AND BUILDING                       | IATERIALS ×          | Source Title                                 | •              | a (             |
| Add search field                                |                      | All Fields                                   | -              |                 |
| Limit to:                                       |                      | Article Title, Abstract, Keywords<br>Authors |                |                 |
| Date Range (inclusive)                          |                      | First Author                                 |                |                 |
| Rublished All vears to                          | Present -            | Source Title                                 |                |                 |
| C Published Anycars 1                           | Tresent -            | Article Litle                                | E              |                 |
| <ul> <li>Added to Scopus in the last</li> </ul> | 7 • day              | Kewvords                                     |                |                 |
| Subject Areas                                   |                      | Affiliation                                  |                |                 |
| ✓ Life Sciences (> 4,300 titles .)              | N Madina anumana S   | Affiliation Name                             |                |                 |
| meanin ociences (# 6,000 mes : 100              | % medanie coverage ) | Affiliation City                             |                |                 |
|                                                 |                      | Language                                     |                |                 |
|                                                 |                      | ISSN                                         |                |                 |
|                                                 |                      | CODEN                                        |                |                 |
|                                                 |                      | DOI                                          |                |                 |
| About Scopus                                    | Lar                  | nguage                                       | С              | ustomer Servici |
| What is Scopus                                  | H2<br>+D1            | A部に切り替える<br>金型結体中立                           | н              | elp and Contact |
| Content coverage                                | 11U<br>11H           | 大学 (19) キャント                                 | L              | ve Chat         |
| Pappus BDJ                                      | PUE                  | ₩₽1 A MB T 人                                 |                |                 |

# Полезные ссылки.

1. Наличие журнала в аналитической системе Web of Science: <u>http://ip-science.thomsonreuters.com/mjl/</u>

2. Поиск в системе Scopus: <u>http://www.scopus.com/</u>

3. Перечень журналов ВАК: <u>http://vak.ed.gov.ru/87</u>

4. Рекомендации по проверке журналов перед подачей статьи для публикации в журналах Scopus: <u>http://elsevierscience.ru/news/371/rekomendacii-po-proverke-</u> zhurnalov-pered-podachej-stati-dlya-publikacii

5. Информация для авторов: <u>http://mgsu.ru/science/publikatsionnaya-aktivnost/</u>

6. Официальная транслитерация: <u>http://translit.net/</u>